IMS200\_1.31\_Pate h\_spain

Localizamos el archivo que nos hemos descargado de la web.

A continuación, en caso de usar WinRAR **hacemos clic con el ratón con el botón derecho** y se despliega un menú (si usas otro descompresor puede tener otro tipo de opciones):

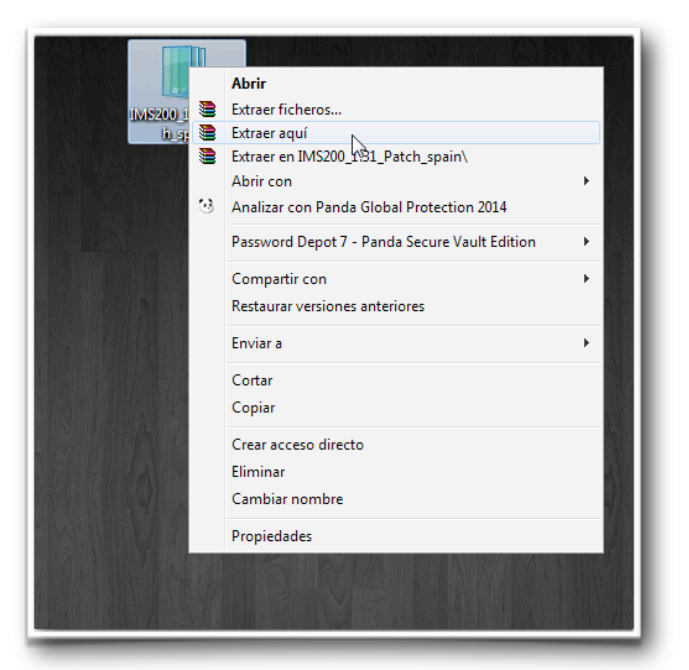

y como se ve en la imagen seleccionamos **Extraer aquí**, y nos aparecerá en esa misma ubicación una carpeta:

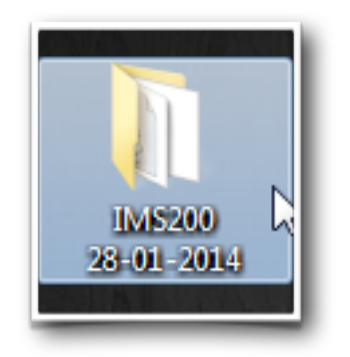

## y abrimos esa carpeta:

|           |                |                |                |        |                 |                |                      |           |                                          |                            | - 🗊 🗙               |
|-----------|----------------|----------------|----------------|--------|-----------------|----------------|----------------------|-----------|------------------------------------------|----------------------------|---------------------|
| 00-       | 🛛 🔰 🕨 IMS200 2 | 28-01-2014     |                |        |                 |                |                      |           | ▼                                        | 6 Buscar IMS200 28-01-2014 | م<br>م              |
| Organizar | r 🔻 🗖 Abri     | r Compartir c  | on 🔻 Grai      | bar    | Nueva carpeta   |                |                      |           |                                          | 855 -                      | - 🗌 🔞               |
|           |                | Nombre         | ^              |        | Feo             | ha de modifica | Tipo                 | Tamaño    |                                          |                            |                     |
|           |                | SIMS200_CI     | ient_EN_28-01- | 2014   | 28/             | 01/2014 8:11   | Aplicación           | 39.478 KB |                                          |                            |                     |
|           |                | 🗿 spanish      |                |        | 27/             | 01/2014 9:31   | Opciones de confi    | 59 KB     |                                          |                            |                     |
|           |                |                |                |        |                 |                |                      |           |                                          |                            |                     |
|           |                |                |                |        |                 |                |                      |           |                                          |                            |                     |
|           |                |                |                |        |                 |                |                      |           |                                          |                            |                     |
|           |                |                |                |        |                 |                |                      |           |                                          |                            |                     |
|           |                |                |                |        |                 |                |                      |           |                                          |                            |                     |
|           |                |                |                |        |                 |                |                      |           |                                          |                            |                     |
|           |                |                |                |        |                 |                |                      |           |                                          |                            |                     |
|           |                |                |                |        |                 |                |                      |           |                                          |                            |                     |
|           |                |                |                |        |                 |                |                      |           |                                          |                            |                     |
|           |                |                |                |        |                 |                |                      |           |                                          |                            |                     |
|           |                |                |                |        |                 |                |                      |           |                                          |                            |                     |
|           |                |                |                |        |                 |                |                      |           |                                          |                            |                     |
|           |                |                |                |        |                 |                |                      |           |                                          |                            |                     |
|           |                |                |                |        |                 |                |                      |           |                                          |                            |                     |
|           |                |                |                |        |                 |                |                      |           |                                          |                            |                     |
|           |                |                |                |        |                 |                |                      |           |                                          |                            |                     |
|           |                |                |                |        |                 |                |                      |           |                                          |                            |                     |
|           |                |                |                |        |                 |                |                      |           |                                          |                            |                     |
|           |                |                |                |        |                 |                |                      |           |                                          |                            |                     |
|           |                |                |                |        |                 |                |                      |           |                                          |                            |                     |
|           |                |                |                |        |                 |                |                      |           |                                          |                            |                     |
|           |                |                |                |        |                 |                |                      |           |                                          |                            |                     |
|           |                |                |                |        |                 |                |                      |           |                                          |                            |                     |
|           | IMS200_Client  | _EN_28-01-2014 | E              | stado: | 3 Compartido    |                | Tamaño: 38,5 MB      |           | Compartido con: Grupo en el hogar; Todos |                            |                     |
| 5         | Aplicación     | -              | Fecha de mod   | lifica | 28/01/2014 8:11 | Fecha de       | creación: 03/07/2014 | 16:33     |                                          |                            |                     |
| <b>@</b>  |                |                |                |        |                 |                |                      |           |                                          | - P 🕽 🕪                    | 16:33<br>03/07/2014 |
| -         |                |                |                |        |                 |                |                      |           |                                          |                            |                     |

Dentro hay dos archivos, primero nos centraremos en el que está señalado en la imagen, **IMS200\_Client\_EN\_28-01-2014**, hacemos doble clic para iniciar la instalación:

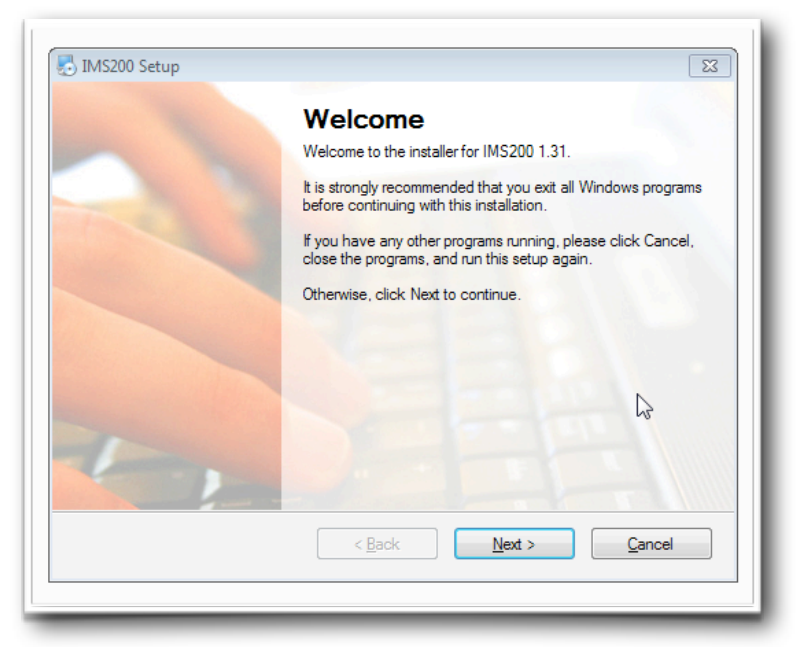

## Hacemos clic en Next >

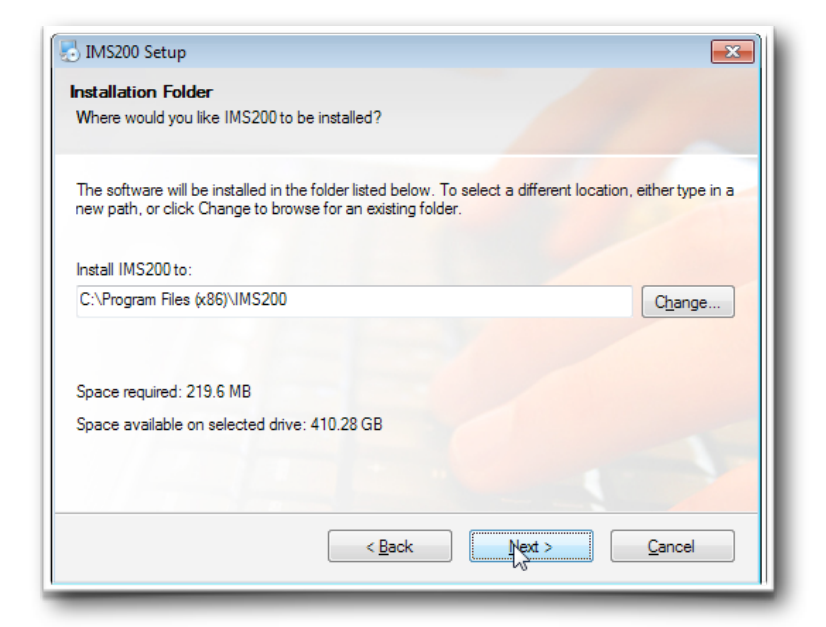

Hacemos clic en Next >

| JIMS200 Setup     |                                                              | × |
|-------------------|--------------------------------------------------------------|---|
| Ready to Insta    | 4                                                            |   |
| You are now rea   | idy to install IMS200 1.31                                   |   |
|                   |                                                              |   |
| The installer nov | v has enough information to install IMS200 on your computer. |   |
| The following se  | ttings will be used:                                         |   |
| Install folder:   | C:\Program Files (x86)\IMS200                                |   |
| Shortcut folder:  | IMS200                                                       |   |
| Please click Nex  | t to proceed with the installation.                          |   |
|                   |                                                              |   |
|                   |                                                              |   |
|                   |                                                              |   |
|                   |                                                              |   |
|                   | < Back Net Cance                                             |   |
|                   |                                                              |   |

Hacemos clic en Next >

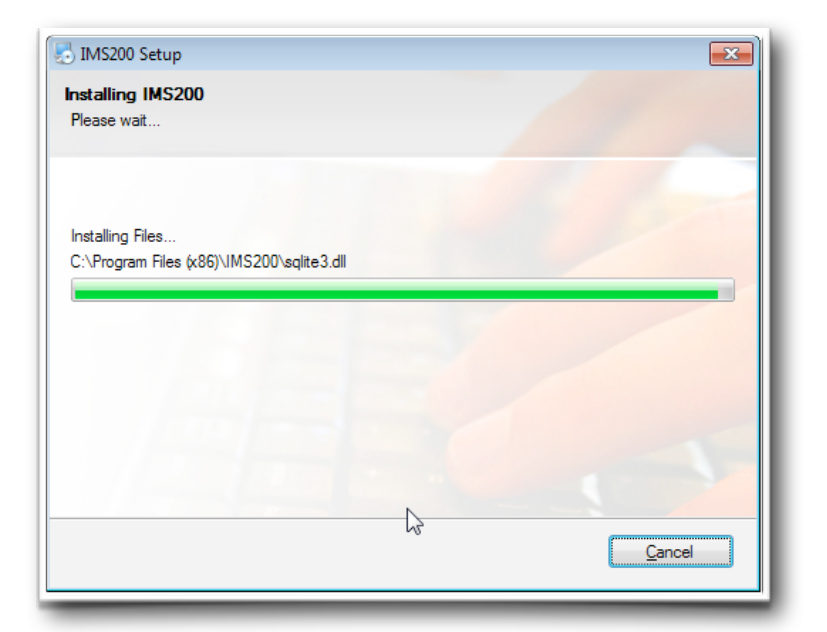

Cuando finalice la instalación ...

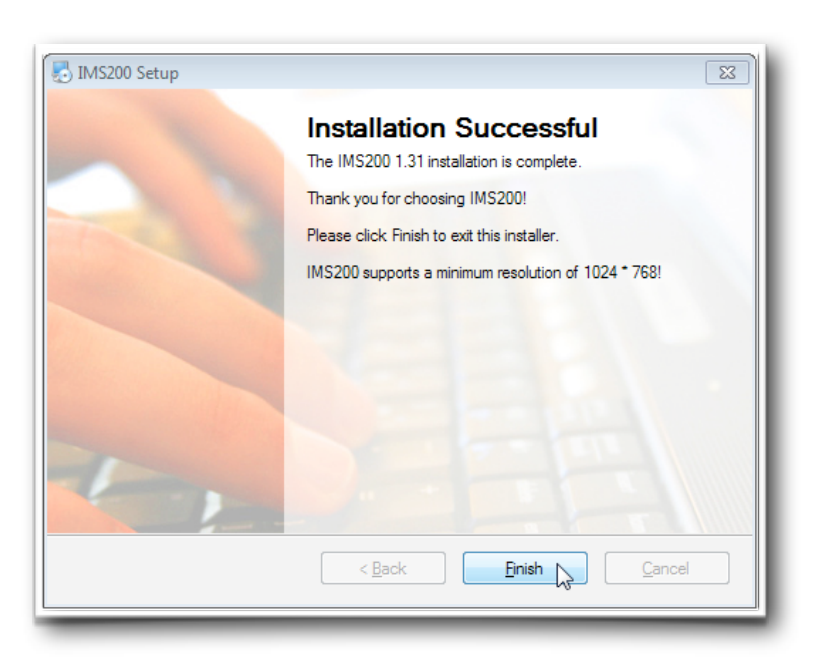

Hacemos clic en Finish.

Volvemos a la carpeta anterior y cogemos el archivo spanish ...

| <b>N N 1 1 1 1 1 1 1 1 1 1</b> | 20.04.2044                                                             |                                                                                    |                              |
|--------------------------------|------------------------------------------------------------------------|------------------------------------------------------------------------------------|------------------------------|
| • IM5200.                      | 28-01-2014                                                             |                                                                                    | • • Buscar Im3200 28-01-2014 |
| ganizar 🔻 📗 Abr                | ir  Compartir con  Imprimir Graba                                      | Nueva carpeta                                                                      | iiii ▼                       |
|                                | Nombre                                                                 | Fecha de modifica El po la amaño                                                   |                              |
|                                | spanish                                                                | 28/01/2014 8:11 Aplicación 39.478 KB<br>27/01/2014 9:31 Opciones de confi 59 KB    |                              |
|                                |                                                                        |                                                                                    |                              |
|                                |                                                                        |                                                                                    |                              |
|                                |                                                                        |                                                                                    |                              |
|                                |                                                                        |                                                                                    |                              |
|                                |                                                                        |                                                                                    |                              |
|                                |                                                                        |                                                                                    |                              |
|                                |                                                                        |                                                                                    |                              |
|                                |                                                                        |                                                                                    |                              |
|                                |                                                                        |                                                                                    |                              |
|                                |                                                                        |                                                                                    |                              |
|                                |                                                                        |                                                                                    |                              |
|                                |                                                                        |                                                                                    |                              |
|                                |                                                                        |                                                                                    |                              |
|                                |                                                                        |                                                                                    |                              |
|                                |                                                                        |                                                                                    |                              |
|                                |                                                                        |                                                                                    |                              |
|                                |                                                                        |                                                                                    |                              |
|                                |                                                                        |                                                                                    |                              |
|                                |                                                                        |                                                                                    |                              |
|                                |                                                                        |                                                                                    |                              |
|                                |                                                                        |                                                                                    |                              |
|                                |                                                                        |                                                                                    |                              |
|                                |                                                                        |                                                                                    |                              |
| spanish<br>Opciones de c       | Estado: 🕉 Compartido<br>onfiguración Fecha de modifica 27/01/2014 9:31 | Tamaño: 58,3 KB Compartido con: Grupo en el<br>Fecha de creación: 03/07/2014 16:33 | rogar, Todos                 |
|                                |                                                                        |                                                                                    | - 🏲 🗐 🌒                      |

y hacemos clic con el botón derecho del ratón encima del archivo y se nos despliega un menú y seleccionamos copiar.

| inn a Milabel             | - Constitue - Insiste Cohe Neuronati                                                                                                    | 8 FB |
|---------------------------|----------------------------------------------------------------------------------------------------|------|
| izal + Abili              | Competer Con      annum      orazen      rudeva capica                                                                                                    | · ·  |
|                           | Nombre Fecha de modifica Ilipo lamano                                                                                                    |      |
|                           | MS200_Client_EN_28-01-2014 28/01/2014 8:11 Aplicación 39.478 KB                                                                                                    |      |
|                           | Abrir     Opciones de confi     S9 KB       Andria     Andria     Andria     S9 KB       Analizar con Panda Global Protection 2014     Password Depot 7 - Panda Secure Vault Edition +<br>Comparir con     Analizar con Panda Global Protection 2014       Andria     Password Depot 7 - Panda Secure Vault Edition +<br>Comparir con     Andria archivo       Andria     Spanish.ar' y enviar por email       Andria     Spanish.ar' y enviar por email       Rataturar versiones anteriores       Enviar a       Copiar       Cortar       Copiar       Propiedades |      |
|                           |                                                                                                    |      |
| spanish<br>Opciones de co | Estado: 38. Compartido Tamaño: 58,3 KB Compartido con: Grupo en el hogar, Todos<br>Iguración Fecha de modifica 27/01/2014 9:31 Fecha de creación: 03/07/2014 16:33                                                                                                    |      |
|                           |                                                                                                    |      |

Violonchelo Blue

Soporte: antonio@violoncheloblue.eu

A continuación tenemos que ir a la carpeta donde está instalado el programa, normalmente:

Disco duro de windows, **unidad c:**, luego **Archivos de Programa**, la siguiente carpeta sería **IMS200** 

| 📜 Abrir       |                                       |                                  |                     |        |         |   |
|---------------|---------------------------------------|----------------------------------|---------------------|--------|---------|---|
|               | Incluir en biblioteca 🔻 Compartir con | <ul> <li>Grabar Nuev.</li> </ul> | a carpeta           |        | 88 •    | * |
|               | Nombre                                | Fecha de modifica                | Tipo                | Tamaño |         |   |
|               | 퉬 Adobe                               | 03/07/2014 13:49                 | Carpeta de archivos |        |         |   |
|               | 퉬 Common Files                        | 02/07/2014 22:38                 | Carpeta de archivos |        |         |   |
|               | 鷆 Echo Digital Audio                  | 01/07/2014 12:52                 | Carpeta de archivos |        |         |   |
|               | 🎉 eMule                               | 02/07/2014 22:04                 | Carpeta de archivos |        |         |   |
|               | 🕌 FileZilla FTP Client                | 02/07/2014 22:03                 | Carpeta de archivos |        |         |   |
|               | 🎉 Finale 2012                         | 02/07/2014 22:10                 | Carpeta de archivos |        |         |   |
|               | 🎉 Gadwin Systems                      | 03/07/2014 16:30                 | Carpeta de archivos |        |         |   |
|               | GIGABYTE                              | 28/06/2014 23:54                 | Carpeta de archivos |        |         |   |
|               | 🎉 Google                              | 28/06/2014 23:42                 | Carpeta de archivos |        |         |   |
|               | 🍌 Greenfish Icon Editor Pro 2.1       | 03/07/2014 13:50                 | Carpeta de archivos |        |         |   |
|               | 🁪 нр                                  | 28/06/2014 14:37                 | Carpeta de archivos |        |         |   |
|               | 👪 IMS200                              | 03/07/2014 16:34                 | Carpeta de archivos |        |         |   |
|               | 🍌 Intel                               | 28/06/2014 23:52                 | Carpeta de archivos |        |         |   |
|               | 🎉 Internet Explorer                   | 02/07/2014 4:05                  | Carpeta de archivos |        |         |   |
|               | 🎉 Microsoft Office                    | 02/07/2014 21:05                 | Carpeta de archivos |        |         |   |
|               | 🎉 Microsoft Visual Studio             | 02/07/2014 21:05                 | Carpeta de archivos |        |         |   |
|               | 🕌 Microsoft Works                     | 02/07/2014 21:06                 | Carpeta de archivos |        |         |   |
|               | Microsoft.NET                         | 02/07/2014 21:05                 | Carpeta de archivos |        |         |   |
|               | 👪 MSBuild                             | 14/07/2009 7:32                  | Carpeta de archivos |        |         |   |
|               | MSXML 4.0                             | 02/07/2014 14:16                 | Carpeta de archivos |        |         |   |
|               | 🎉 Nero                                | 01/07/2014 12:14                 | Carpeta de archivos |        |         |   |
|               | NVIDIA Corporation                    | 29/06/2014 0:06                  | Carpeta de archivos |        |         |   |
|               | 👪 Panda Security                      | 02/07/2014 17:26                 | Carpeta de archivos |        |         |   |
|               | 🕌 Realtek                             | 28/06/2014 23:49                 | Carpeta de archivos |        |         |   |
|               | 🕌 Reference Assemblies                | 14/07/2009 7:32                  | Carpeta de archivos |        |         |   |
|               | 🎉 SolidDocuments                      | 03/07/2014 13:57                 | Carpeta de archivos |        |         |   |
|               | 🕌 Windows Defender                    | 02/07/2014 4:05                  | Carpeta de archivos |        |         |   |
|               | 🕌 Windows Mail                        | 30/06/2014 17:15                 | Carpeta de archivos |        |         |   |
|               | 🕌 Windows Media Player                | 02/07/2014 4:05                  | Carpeta de archivos |        |         |   |
|               | 🕌 Windows NT                          | 14/07/2009 7:32                  | Carpeta de archivos |        |         |   |
|               | 🕌 Windows Photo Viewer                | 30/06/2014 17:15                 | Carpeta de archivos |        |         |   |
|               | Windows Portable Devices              | 30/06/2014 17:15                 | Carpeta de archivos |        |         |   |
|               | ille Windows Sidebar                  | 30/06/2014 17:15                 | Carpeta de archivos |        |         |   |
| :00           | Fecha de modifica 03/07/2014 16:34    |                                  |                     |        |         |   |
| eta de archiv | vos                                   |                                  |                     |        |         |   |
|               |                                       |                                  |                     |        | · 🕒 🕅 🕪 |   |

Abrimos esa carpeta y dentro tenemos otra carpeta con el nombre language ...

| rar 🛪 🔚 Abrir                              | Incluir en hiblioteca 🛪 🛛 Compartir con    | ▼ Grabar Nue      | wa carneta          |           | 800 <b>-</b> F |
|--------------------------------------------|--------------------------------------------|-------------------|---------------------|-----------|----------------|
| ur - 📢 Abim                                | Nombre                                     | Fecha de modifica | Tipo                | Tamaño    | des 1 L        |
|                                            | admin.                                     | 03/07/2014 16:34  | Carneta de archivos |           |                |
|                                            | Alarm                                      | 03/07/2014 16:34  | Carpeta de archivos |           |                |
|                                            | ₩ bk                                       | 03/07/2014 16:34  | Carpeta de archivos |           |                |
|                                            | adahua dahua                               | 03/07/2014 16:34  | Carpeta de archivos |           |                |
|                                            | Favorite                                   | 03/07/2014 16:34  | Carpeta de archivos |           |                |
|                                            | hik hik                                    | 03/07/2014 16:34  | Carpeta de archivos |           |                |
|                                            | History                                    | 03/07/2014 16:34  | Carpeta de archivos |           |                |
|                                            | iAlarmImage                                | 03/07/2014 16:34  | Carpeta de archivos |           |                |
|                                            | 🕌 Image                                    | 03/07/2014 16:34  | Carpeta de archivos |           |                |
|                                            | 퉬 imsdvr                                   | 03/07/2014 16:34  | Carpeta de archivos |           |                |
|                                            | 퉬 Interface                                | 03/07/2014 16:34  | Carpeta de archivos |           |                |
|                                            | 🔒 language                                 | 03/07/2014 16:34  | Carpeta de archivos |           |                |
|                                            | 📙 LoginWait 나군                             | 03/07/2014 16:34  | Carpeta de archivos |           |                |
|                                            | 퉬 MonitorState                             | 03/07/2014 16:34  | Carpeta de archivos |           |                |
|                                            | 🐌 ocx                                      | 03/07/2014 16:34  | Carpeta de archivos |           |                |
|                                            | 퉬 picture                                  | 03/07/2014 16:34  | Carpeta de archivos |           |                |
|                                            | 퉬 qy                                       | 03/07/2014 16:34  | Carpeta de archivos |           |                |
|                                            | 🎉 tvt                                      | 03/07/2014 16:34  | Carpeta de archivos |           |                |
|                                            | 🎉 Uninstall                                | 03/07/2014 16:34  | Carpeta de archivos |           |                |
|                                            | 🎉 xm                                       | 03/07/2014 16:34  | Carpeta de archivos |           |                |
|                                            | 🎉 zl                                       | 03/07/2014 16:34  | Carpeta de archivos |           |                |
|                                            | AdminConfig.dll                            | 16/01/2014 1:53   | Extensión de la apl | 2.028 KB  |                |
|                                            | AnalyzeData.dll                            | 16/08/2010 3:00   | Extensión de la apl | 125 KB    |                |
|                                            | AnxiePlayer.dll                            | 30/03/2009 8:34   | Extensión de la apl | 716 KB    |                |
|                                            | AudioRecordEx.dll                          | 30/03/2009 8:34   | Extensión de la apl | 48 KB     |                |
|                                            | AXDNET.dll                                 | 13/01/2014 6:42   | Extensión de la apl | 272 KB    |                |
|                                            | AXDNET.pdb                                 | 13/01/2014 6:42   | Archivo PDB         | 3.004 KB  |                |
|                                            | AXDNET                                     | 03/06/2013 11:29  | Documento XML       | 1 KB      |                |
|                                            | BackColorConfig                            | 14/10/2013 10:17  | Opciones de confi   | 5 KB      |                |
|                                            | 1 Bmp                                      | 15/01/2014 1:05   | Opciones de confi   | 61.309 KB |                |
|                                            | S CommLib.dll                              | 21/05/2010 11:35  | Extensión de la apl | 88 KB     |                |
|                                            | S core.dll                                 | 30/03/2009 8:34   | Extensión de la apl | 472 KB    |                |
| les en en en en en en en en en en en en en | (%) cximagecrtu.dll                        | 27/03/2009 6:46   | Extension de la apl | 1.3/6 KB  |                |
| Carpeta de archi                           | Fecha de modifica 03/07/2014 16:34<br>ivos |                   |                     |           |                |
|                                            |                                            |                   |                     |           |                |

Violonchelo Blue

Soporte: antonio@violoncheloblue.eu

y en esa carpeta (language) pegamos el archivo spanish, o bien hacemos clic sobre la carpeta con el botón derecho y seleccionamos la opción pegar en el menú desplegable o bien usamos la combinación de teclas "control y v" una vez abierta la carpeta. Nos aparecerá un mensaje:

| 🕖 🗢 👪 🕨 Equipo 🔸 HD Windows (C:) 🕨 Archivos de programa (x86 | 5) + IMS200 + language                                                                                                    | 👻 🍫 Buscar language |                     |            |
|--------------------------------------------------------------|----------------------------------------------------------------------------------------------------|---------------------|---------------------|------------|
| janizar ▼ Incluir en biblioteca ▼ Compartir con ▼ Grabar     | Nueva carpeta                                                                                                    |                     | 80 -                | <b>a</b> ( |
| Nombre                                                       | Fecha de modifica Tipo Tamaño                                                                                                    |                     |                     |            |
| - Chinasa                                                    | 10/01/2014 6-41 October - 6 54 KD                                                                                                    |                     |                     |            |
| Chinese Traditional                                          | 26/09/2012 8/25 Opciones de confi 52 KR                                                                                                    |                     |                     |            |
| English                                                      | 25/04/2013 7:17 Onciones de confi 58 KB                                                                                                    |                     |                     |            |
| Italian                                                      | 01/06/201 Conjar archivo                                                                                                    |                     |                     |            |
| korea                                                        | 08/08/201                                                                                                    |                     |                     |            |
| Poland                                                       | 29/01/201 Esta ubicación ya contiene un archivo con el mismo nombre.                                                                                                    |                     |                     |            |
| Portuguese                                                   | 07/08/201 Haga clic en el archivo que desea conservar                                                                                                    |                     |                     |            |
| 🗟 Russian                                                    | 22/07/201 Conjar v reamplatar                                                                                                    |                     |                     |            |
| i spanish                                                    | 05/11/201 Reemplazar el archivo en la carpeta de destino con el archivo que está                                                                                                    |                     |                     |            |
| i Turkish                                                    | 09/01/201 copiando:                                                                                                    |                     |                     |            |
| a usa                                                        | 05/11/201 spanish.tml<br>spanish.tml<br>Technology S2 35 (fm Signards)<br>Fecha de modificación: 27/01/2014 9:31 (más reciente)                                                                                                    |                     |                     |            |
|                                                              | No copiar     No copiar     No copiar     No combined ingún archivo. Conservar este archivo en la capeta de     definio     spanish ini     spanish ini     spanish ici. (C:Archivos de programa (d8)(UM220)Language)     Tamato 23 H8     Fecha de modificación 05/11/2008 0:51 |                     |                     |            |
|                                                              | → Copiar, pero conservar ambos archivos<br>El nombre del archivo que está copiando se cambiará a "spanish (2).ini"                                                                                                    |                     |                     |            |
|                                                              | Cancelar                                                                                                    |                     |                     |            |
|                                                              |                                                                                                    |                     |                     |            |
| 11 elementer                                                 |                                                                                                    |                     |                     |            |
| LI Elementos                                                 |                                                                                                    |                     |                     |            |
|                                                              |                                                                                                    | - P 🖡               | 0 (I) <sub>03</sub> | 16:37      |

y seleccionamos la opción Copiar y reemplazar.

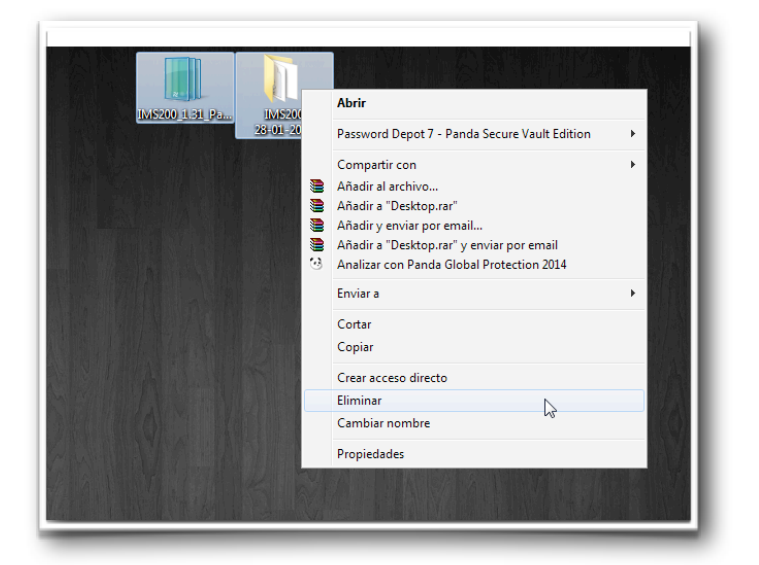

Ya podemos eliminar los dos archivos, el que descargamos y la carpeta que descomprimimos del otro archivo.

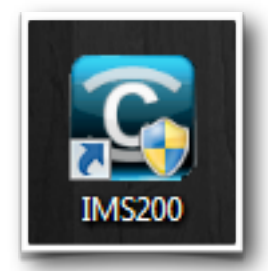

Tendremos este icono en el escritorio hacemos doble clic y abrimos el programa, nos aparecerá una ventanita donde nos pide un usuario y una contraseña, estos solo son para un acceso al programa por si no queremos que acceda nadie al programa, no tienen nada que ver con los datos de acceso a las cámaras que veremos más adelante, podemos poner cualquier dato y marcaremos la casilla **Auto Login**, en el caso de que nos de igual y ya no nos vuelva a pedir este acceso y se haga de manera automática.

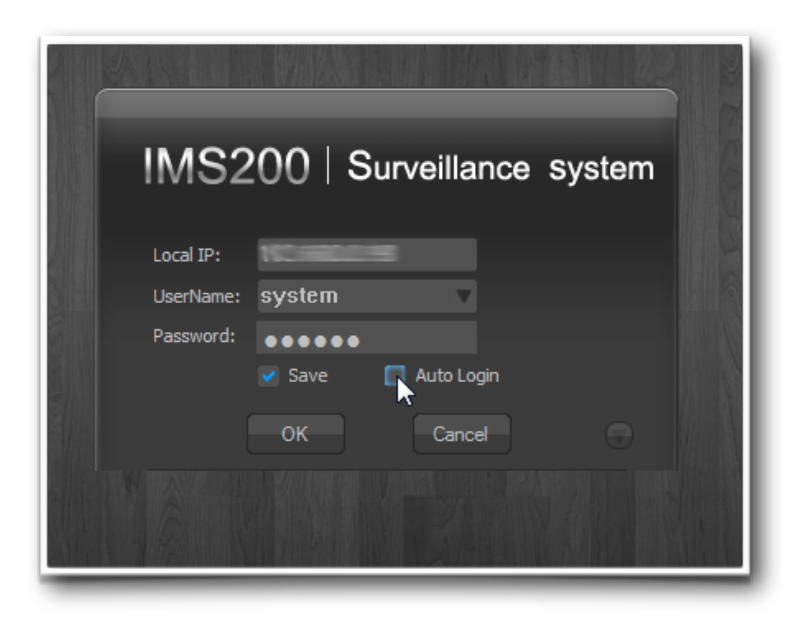

| IMS200                                       |                            |
|----------------------------------------------|----------------------------|
|                                              | Camera List<br>Device List |
|                                              |                            |
|                                              |                            |
|                                              |                            |
|                                              |                            |
|                                              |                            |
|                                              |                            |
|                                              |                            |
|                                              |                            |
|                                              |                            |
|                                              | PTZ Ctrl                   |
|                                              | Monitor Project            |
|                                              | user-defined Tool          |
|                                              | Device Running             |
| 🦣 Alam 🔤 Quey 🕥 EMap 🖏 Dev State 🎹 TV Wall 🔎 | 2014-07-03 16:39:29        |
|                                              |                            |

Ya dentro del programa a la derecha tenemos un menú y hacemos clic en **Setting**, marcado en la imagen con el puntero del ratón.

| IMS200                     | <u> </u>                                   |
|----------------------------|--------------------------------------------|
|                            | Camera List                                |
|                            | PTZ Cri<br>Monitor Project                 |
|                            | Setting                                    |
|                            | • Log                                      |
|                            |                                            |
|                            | Config Import                              |
|                            | Config Export                              |
|                            | Modify Password                            |
|                            | License                                    |
|                            | Device Config                              |
|                            | User Config                                |
|                            | EMap Config                                |
|                            | System Corrig                              |
|                            | Airm Rec Plan                              |
|                            | NVD Config                                 |
|                            |                                            |
|                            | user-defined Tool                          |
|                            | CPU : NET : ! ! ! ! ! ! ! ! Device Running |
| 🦣 Alam 🗗 Query 🕥 EMap 🖉 Du | w State TV Wal 2014-07-03 16:39:37         |
|                            |                                            |

Aparece otro menú y clicamos en Localset, lo que nos abrirá otra ventana ...

| IMS200                                                   | <u> </u>                                             |
|----------------------------------------------------------|------------------------------------------------------|
|                                                          | Camera List<br>PTZ Cirl<br>Montor Project<br>Setting |
| Local Set                                                | Localset                                             |
| Record Display System Others Screen                      | Config Import                                        |
| Record Path Default(C:IProgram Files (x88))IMS Default   | Config Export                                        |
| Download Path Default(C:\Program Files (x86)\UMS Default | Modify Password                                      |
| Snapshot Path Default(C: Program Files (x86)UMS Default  | Ucense                                               |
| Talk Path Default(C: Program Files (x86) UMS Default     | Device Config                                        |
| Single file length 60 Minute(10-120)                     | User Contig                                          |
| Tak Save Start Up                                        | Svstem Config                                        |
| Save Carrol D.C.                                         | <ul> <li>Record plan</li> </ul>                      |
|                                                          | Alam Rec Plan                                        |
|                                                          | NVD Config                                           |
|                                                          |                                                      |
|                                                          | user-defined Tool                                    |
| Aism The Cuery S Map The State TT TV Wall                | 2014-07-03 16:39:45                                  |
| an an an an an an an an an an an an an a                 |                                                      |

En esta ventana tenemos varias pestañas, nos dirigiremos a la que se llama Others, y hacemos clic.

|                                                              | Camera List                       |
|--------------------------------------------------------------|-----------------------------------|
|                                                              | PTZ Qrl                           |
|                                                              | Monitor Project                   |
|                                                              | Setting                           |
|                                                              | <ul> <li>Log</li> </ul>           |
| Local Set                                                    | Localset                          |
| Record Display System Others Screen                          | <ul> <li>Config Import</li> </ul> |
| Playback Befor 10 Minute(1-60)                               | Config Export                     |
| Interval 0 Hour(default 0 refers not Verify Time)            | Modify Password                   |
| disparity 0 Minuter/default 0 refers not consider disparity) | <ul> <li>License</li> </ul>       |
|                                                              | Device Config                     |
| Device Running 🛛 Record 🕼 Detect                             | <ul> <li>User Config</li> </ul>   |
| Cover Coss External                                          | EMap Config                       |
| Language English                                             | System Config                     |
| Save Cancel Default                                          | Record plan                       |
|                                                              | Alarm Rec Plan                    |
|                                                              | <ul> <li>NVD Config</li> </ul>    |
|                                                              | user-defined Tool                 |
| EI III III III X Q CPU: NET:                                 | Device Running                    |
|                                                              | 2014-07-03 16-30-4                |

Vamos a la parte de abajo, donde señala el puntero del ratón, y seleccionamos el idioma **Spanish**.

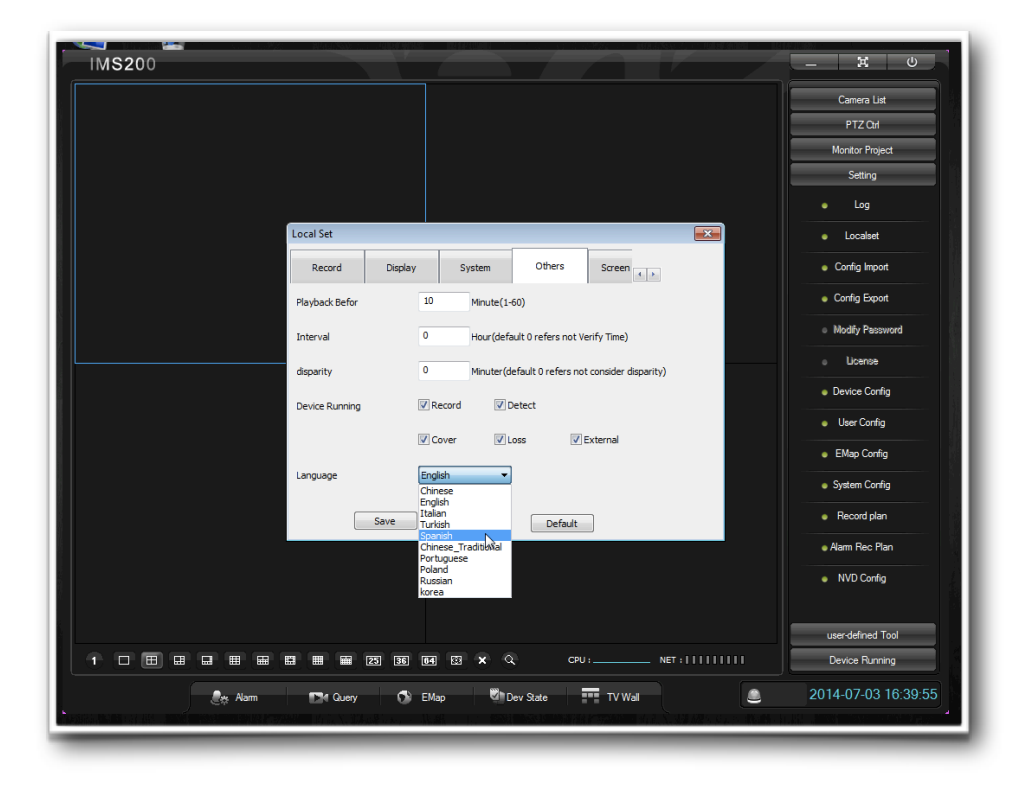

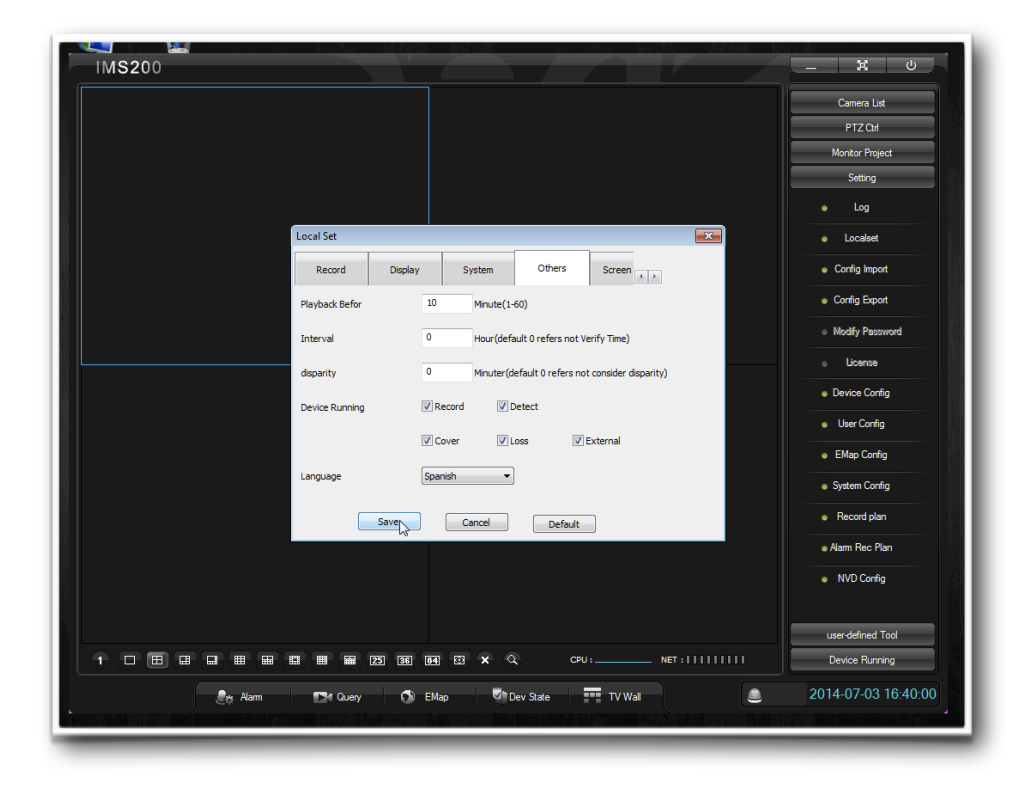

Luego hacemos clic en **Save** para guardar los cambios, nos saldrá un mensaje que nos dice, que para guardar los cambios debemos cerrar el programa y volverlo abrir.

| Camera Litt<br>PTZ CH<br>Morator Project<br>Setting<br>Local Set<br>Record Display System Others Screen ()<br>Playback Befor 10 Minute(1-60)<br>Config Export                                                         |         |
|----------------------------------------------------------------------------------------------------|---------|
| PTZ Cal<br>Monitor Project<br>Setting<br>Local Set<br>Local Set<br>Record Display System Others Screen ()<br>Playback Befor 10 Minute(1-60)<br>Config Export                                                          |         |
| Montor Project                                                                                                    |         |
| Local Set     E3     Local Set       Record     Display     System     Others     Screen       Playback Befor     10     Minute(1-60)     Config Export                                                               |         |
| Local Set Local Set Local Set Local Set Record Display System Others Screen  Playback Befor 10 Minute(1-60) Config Export                                                                                             |         |
| Local Set S3 • Local Set<br>Record Display System Others Screen ()<br>Playback Refor 10 Minute(1-60) • Config Export                                                                                                  |         |
| Record         Display         System         Others         Screen          Ocnfig Inport           Playback Befor         10         Minute(1-60)         Config Export         Config Export         Config Export |         |
| Playback Befor 10 Minute(1-60)                                                                                                    | 1       |
|                                                                                                    | 100     |
| System Prompt System Prompt Nodity Password                                                                                                    | rd (    |
| Conview     Vou must restart software for language channel     Denvie                                                                                                    |         |
| Device Config                                                                                                    |         |
| Device Runni                                                                                                    |         |
| EMap Config                                                                                                    |         |
| Language Spanish                                                                                                    |         |
| Save Cancel Definite Record plan                                                                                                    |         |
| Aam Rec Plan                                                                                                    |         |
| <ul> <li>NVD Config</li> </ul>                                                                                                    |         |
|                                                                                                    |         |
| user-defined Tool                                                                                                    | bl      |
| 1 🗆 🖽 📾 📾 📾 📾 📾 🗃 📾 🖬 23 (36) 669 🖾 🗙 🔍 CPU: NET:          Device Running                                                                                                    |         |
| 🚓 Alarm 🗖 Query 🕥 EMap 🖏 Dev State 🎹 TV Wal 🕘 2014-07-03 16                                                                                                    | 6:40:09 |
|                                                                                                    |         |

Aceptamos ese mensaje y nos vamos a la parte derecha superior, marcado en la imagen de abajo, para cerrar el programa.

| IMS200                                     | - x - 0                             |
|--------------------------------------------|-------------------------------------|
|                                            | Camera List                         |
|                                            | PTZ Qrl                             |
|                                            | Monitor Project                     |
|                                            | Setting                             |
|                                            | • Log                               |
|                                            | <ul> <li>Localset</li> </ul>        |
|                                            | Config Import                       |
|                                            | Config Export                       |
|                                            | <ul> <li>Modify Password</li> </ul> |
|                                            | e License                           |
|                                            | Device Config                       |
|                                            |                                     |
|                                            | User Contig                         |
|                                            | <ul> <li>EMap Config</li> </ul>     |
|                                            | <ul> <li>System Config</li> </ul>   |
|                                            | <ul> <li>Record plan</li> </ul>     |
|                                            | <ul> <li>Alarm Rec Plan</li> </ul>  |
|                                            | NVD Config                          |
|                                            |                                     |
|                                            | user-defined Tool                   |
| 1 🗆 🖽 🖽 🖽 🖽 🕮 🖼 🖼 🖬 🖾 🖼 🖬 🖾 🗶 🖉 🖉 🖉 🖉 🖉 🖉  | Device Running                      |
| 🖟 Alam 🍽 Query 🕥 EMap 🖏 Day State 🎹 TV Wal | 2014-07-03 16:40:14                 |
|                                            |                                     |

Nos aparece una ventanita con varias opciones y hacemos clic en Exit.

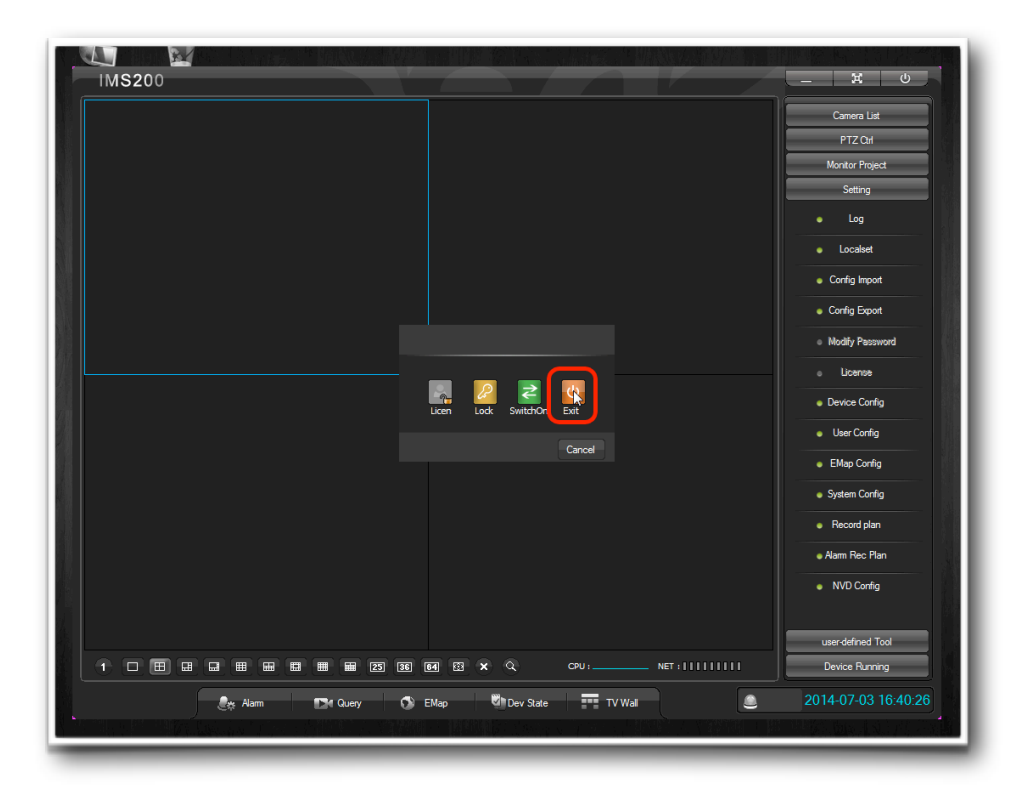

Volvemos a abrir el programa y nos dirigimos al menú de la derecha y pinchamos en **Ajustes**, marcado en la imagen de abajo con el puntero del ratón.

| IMS200                                             | _ X U               |
|----------------------------------------------------|---------------------|
|                                                    | Lista Cámaras       |
|                                                    | Lista 🎫 🚖 🥹         |
|                                                    |                     |
|                                                    |                     |
|                                                    |                     |
|                                                    |                     |
|                                                    |                     |
|                                                    |                     |
|                                                    |                     |
|                                                    |                     |
|                                                    |                     |
|                                                    |                     |
|                                                    |                     |
|                                                    | PTZ                 |
|                                                    | Opciones Visión     |
|                                                    | Herramientas        |
| 1 🗆 🖽 📾 📾 📾 🗃 🗃 🗃 🗃 🗃 🗃 🗃 🗃 🗃 🗃 🗃 🖬                | Equipo en uso       |
| 🧶 Alama 📪 Búsqueda 🕥 EMap 🖉 Estado dap. 🏧 TV Wal * | 2014-07-03 16:41:09 |
|                                                    |                     |

Se nos desplegará un menú donde pincharemos en Config. Equipo ...

| IMS200                                               | <u> </u>                                             |
|------------------------------------------------------|------------------------------------------------------|
|                                                      | Lista Cámaras                                        |
|                                                      | PTZ                                                  |
|                                                      | Opciones Visión                                      |
|                                                      | Ajustes                                              |
|                                                      | <ul> <li>Acceso</li> </ul>                           |
|                                                      | Ajustes locales                                      |
|                                                      | Import. Config.                                      |
|                                                      | Export. Config.                                      |
|                                                      | <ul> <li>Contraseña</li> </ul>                       |
|                                                      | <ul> <li>Licencia</li> </ul>                         |
|                                                      | Config. Equipo                                       |
|                                                      | Config. Usuario                                      |
|                                                      | Config. E-map                                        |
|                                                      | Config. sistema                                      |
|                                                      | <ul> <li>Grabación</li> </ul>                        |
|                                                      | <ul> <li>Grab. Alarma</li> </ul>                     |
|                                                      | NVD Config                                           |
|                                                      |                                                      |
|                                                      | Herramientas                                         |
|                                                      | Equipo en uso                                        |
| 🧶 Alarma 🕞 Búsqueda 🔿 EMap 🖉 Estado disp. 🎹 TV Wall* | 2014-07-03 16:41:38                                  |
|                                                      | NI . MARTING AND AND AND AND AND AND AND AND AND AND |
|                                                      |                                                      |

Aparecerá otra ventana donde tenemos que hacer clic en **Añadir**, para poder cubrir los datos que os facilitamos por mail.

|        | Anaul              | accuaiza) (Elminar) (   | conng. rem | lota        |              | Buscar dispositivo | Oppiggers Visión                    |
|--------|--------------------|-------------------------|------------|-------------|--------------|--------------------|-------------------------------------|
| D      | Equipo             | IP Equipo (DDNS Server) | Puerto     | Fabri.      | Tipo         |                    | Aiuston                             |
|        |                    |                         |            |             |              |                    | Austes                              |
|        |                    |                         |            |             |              |                    | <ul> <li>Acceso</li> </ul>          |
|        |                    |                         |            |             |              |                    | <ul> <li>Ajustes locales</li> </ul> |
|        |                    |                         |            |             |              |                    | Import. Config.                     |
|        |                    |                         |            |             |              |                    | Export. Config.                     |
|        |                    |                         |            |             |              |                    | <ul> <li>Contraseña</li> </ul>      |
|        |                    |                         |            |             |              |                    | <ul> <li>Licencia</li> </ul>        |
|        |                    |                         |            |             |              |                    | Config. Equipo                      |
|        |                    |                         |            |             |              |                    | Config. Usuario                     |
| Config | Equipo             |                         |            | Login Type: | Normal Logia |                    | Config. E-map                       |
|        | IP:                |                         |            | Puerto:     |              |                    | Config. sistema                     |
|        | (DDNS)<br>Usuario: | admin                   |            | Contraseña: | 0000         |                    | <ul> <li>Grabación</li> </ul>       |
|        | Mostrar con        | fig.                    |            |             | Guard        | far Cancelar       | <ul> <li>Grab. Alarma</li> </ul>    |
|        |                    |                         |            |             |              |                    | NVD Config                          |
|        |                    |                         | _          |             |              |                    |                                     |
|        |                    |                         |            |             |              |                    | Herramientas                        |
|        |                    |                         |            |             |              |                    |                                     |

## Manual de instalación y configuración del programa de acceso a las cámaras

|        |                    |                                                   |              |            |                 | E                                           | Lista Cámaras                       |
|--------|--------------------|---------------------------------------------------|--------------|------------|-----------------|---------------------------------------------|-------------------------------------|
| Device | InfoList           |                                                   |              |            |                 |                                             | PTZ<br>Opciones Visión              |
|        | Anadir             | Ctualiza (Eliminar)                               | Config. remo | ota        |                 | Buscar dispositivo                          | Ajustes                             |
| ID     | Equipo             | IP Equipo (DDNS Server)                           | Puerto       | Fabri.     | Tipo            |                                             | Access                              |
|        |                    |                                                   |              |            |                 |                                             | Acceso                              |
|        |                    |                                                   |              |            |                 |                                             | <ul> <li>Ajustes locales</li> </ul> |
|        |                    |                                                   |              |            |                 |                                             | Import. Config.                     |
|        |                    |                                                   |              |            |                 |                                             | Export. Config.                     |
|        |                    |                                                   |              |            |                 |                                             | <ul> <li>Contraseña</li> </ul>      |
|        |                    |                                                   |              |            |                 |                                             | <ul> <li>Licencia</li> </ul>        |
|        |                    |                                                   |              |            |                 |                                             | <ul> <li>Config. Equipo</li> </ul>  |
|        |                    |                                                   |              |            |                 |                                             | <ul> <li>Config. Usuario</li> </ul> |
| 00-    | Faulta             |                                                   |              | 2          |                 |                                             | Config. E-map                       |
| Config | Nombre             | Nombre Alumn                                      | L            | ogin Type: | Normal Login    |                                             | <ul> <li>Config. sistema</li> </ul> |
|        | IP:                | 83.165.123.43                                     | P            | uerto:     | (3000)          |                                             | Grabación                           |
|        | (DDNS)<br>Usuario: | (Facilitado Mail)                                 | c            | ontraseña: | Facilitado Mail |                                             | Grab Alarma                         |
|        | Mostrar con        | fig.                                              |              |            | Guarda          | r Cancelar                                  |                                     |
|        |                    |                                                   |              |            |                 |                                             | NVD Config                          |
|        |                    |                                                   |              |            |                 |                                             | Uservietes                          |
|        |                    |                                                   | 25 36 0      | 4 88 ×     | Q CPU:          | NET : [ ] ] ] ] ] ] ] ] ] ] ] ] ] ] ] ] ] ] | Equipo en uso                       |
|        |                    | a de seria de seria de seria de seria de seria de |              |            |                 |                                             |                                     |

Cubrimos los datos que están marcado con rojo:

-Nombre del dispositivo: Nombre del alumno

- -IP: 83.165.123.43
- -Usuario: Facilitado en el mail.

-Contraseña: Facilitado en el mail.

-Puerto: 3000

Una vez introducido todos los datos hacemos clic en **Guardar** se nos abrirá una ventana, que se cierra sola:

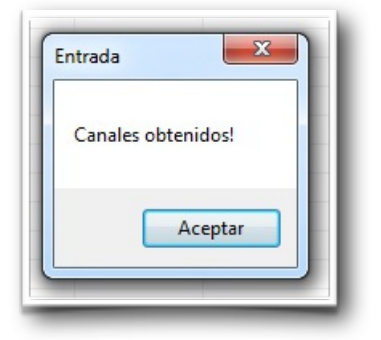

## Manual de instalación y configuración del programa de acceso a las cámaras

| Device        | Añadir             | Actualiza Eliminar      | Config. re | mota        |              | Buscar dispositivo | PTZ                                 |
|---------------|--------------------|-------------------------|------------|-------------|--------------|--------------------|-------------------------------------|
| ID            | Equipo             | IP Equipo (DDNS Server) | Puerto     | Fabri.      | Tipo         |                    | Opciones Visión                     |
| 1001          | Nombre Alumn       | 83.165.123.43           | 3000       | Tipo I      | DVR          |                    | Ajustes                             |
|               |                    |                         |            |             |              |                    | <ul> <li>Acceso</li> </ul>          |
|               |                    |                         |            |             |              |                    | <ul> <li>Ajustes locales</li> </ul> |
|               |                    |                         |            |             |              |                    | Import. Config.                     |
|               |                    |                         |            |             |              |                    | Export. Config.                     |
|               |                    |                         |            |             |              |                    | <ul> <li>Contraseña</li> </ul>      |
|               |                    |                         |            |             |              |                    | <ul> <li>Licencia</li> </ul>        |
|               |                    |                         |            |             |              |                    | Config. Equipo                      |
|               |                    |                         |            |             |              |                    | Config. Usuario                     |
| Config.       | . Equipo<br>Nombre | Nombre Alumn            |            | Login Type: | Normal Login |                    | Config. E-map                       |
| IP:<br>(DDNS) |                    | NOTIDIE AUTO            |            | Puerto:     | 3000         |                    | <ul> <li>Config. sistema</li> </ul> |
|               |                    | 63.105.123.43           |            |             |              |                    | <ul> <li>Grabación</li> </ul>       |
|               | Mostrar config     |                         |            |             | Guar         | 'dar Cancelar      | <ul> <li>Grab. Alarma</li> </ul>    |
|               |                    |                         |            |             |              |                    | NVD Config                          |
|               |                    |                         |            |             |              |                    |                                     |
|               |                    |                         |            |             |              |                    | Herramientas                        |
|               |                    |                         |            |             | 0            | NET                | E-mail                              |

Cerramos esta ventanita, y vamos al menú de la derecha y hacemos clic en Lista Cámaras.

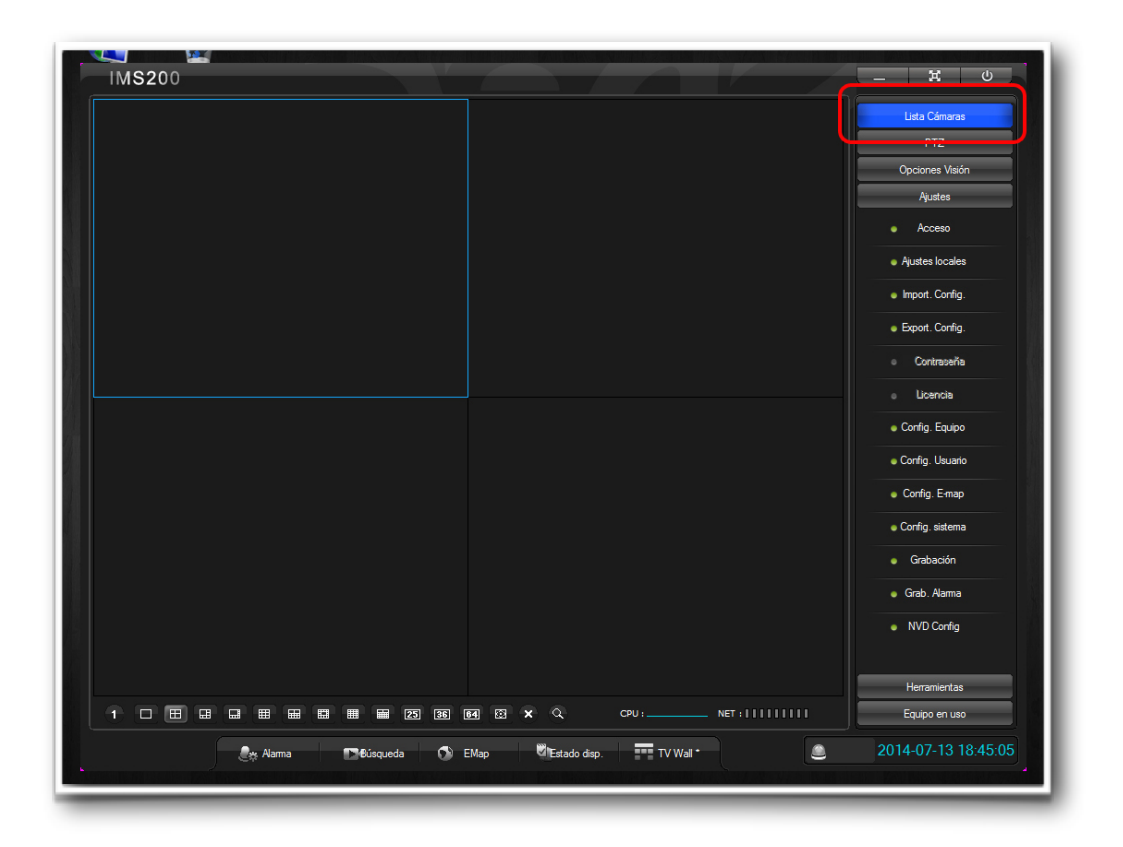

Se despliega un menú. En la parte inferior del programa se ven varios botoncitos con distintas cuadrículas, seleccionamos la 6<sup>ª</sup> empezando por la izquierda, la marcada en la imagen inferior, para visualizar 8 cuadrados.

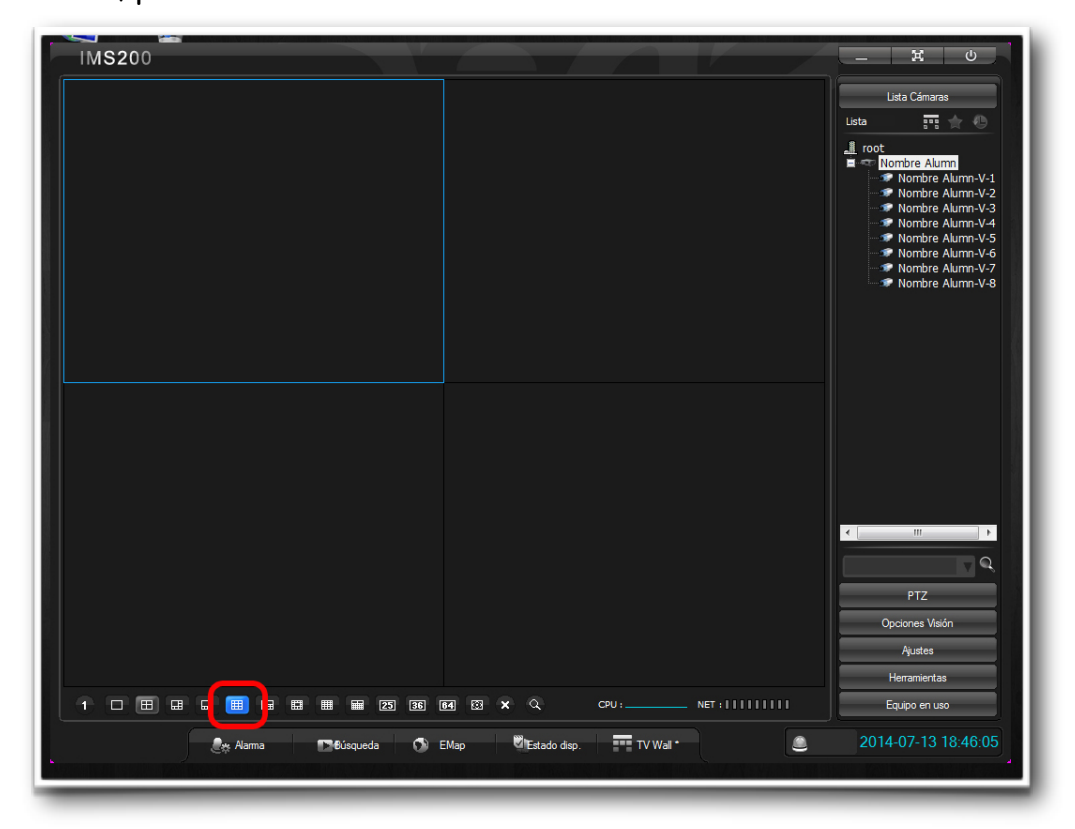

Hacemos clic en el **nombre del alumno** y se despliega la lista de las ocho cámaras, haciendo doble clic en cada una de las cámaras irán apareciendo en cada cuadrado.

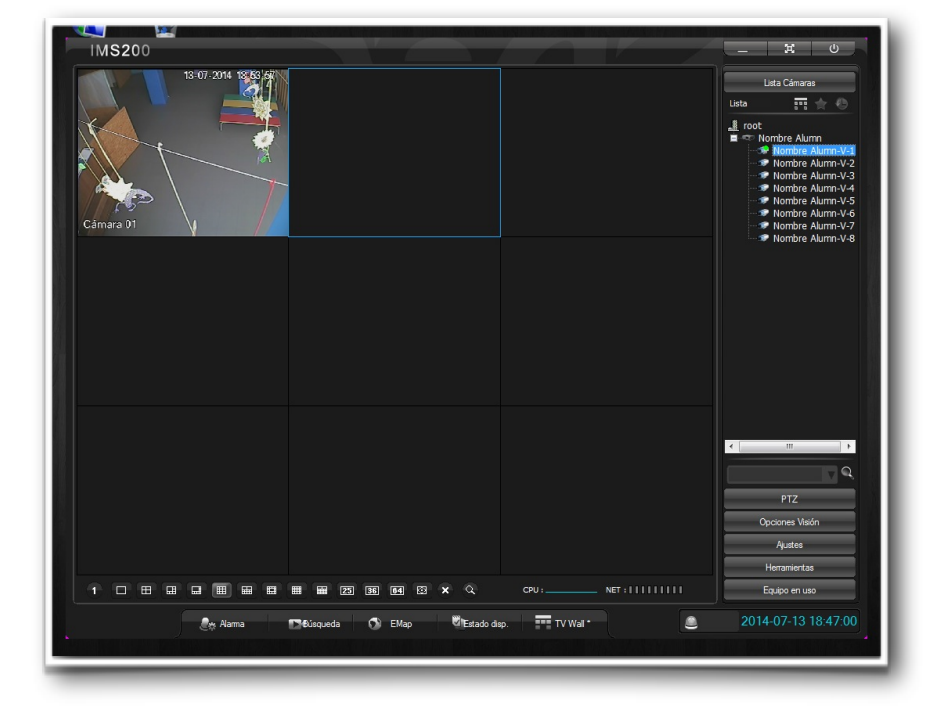

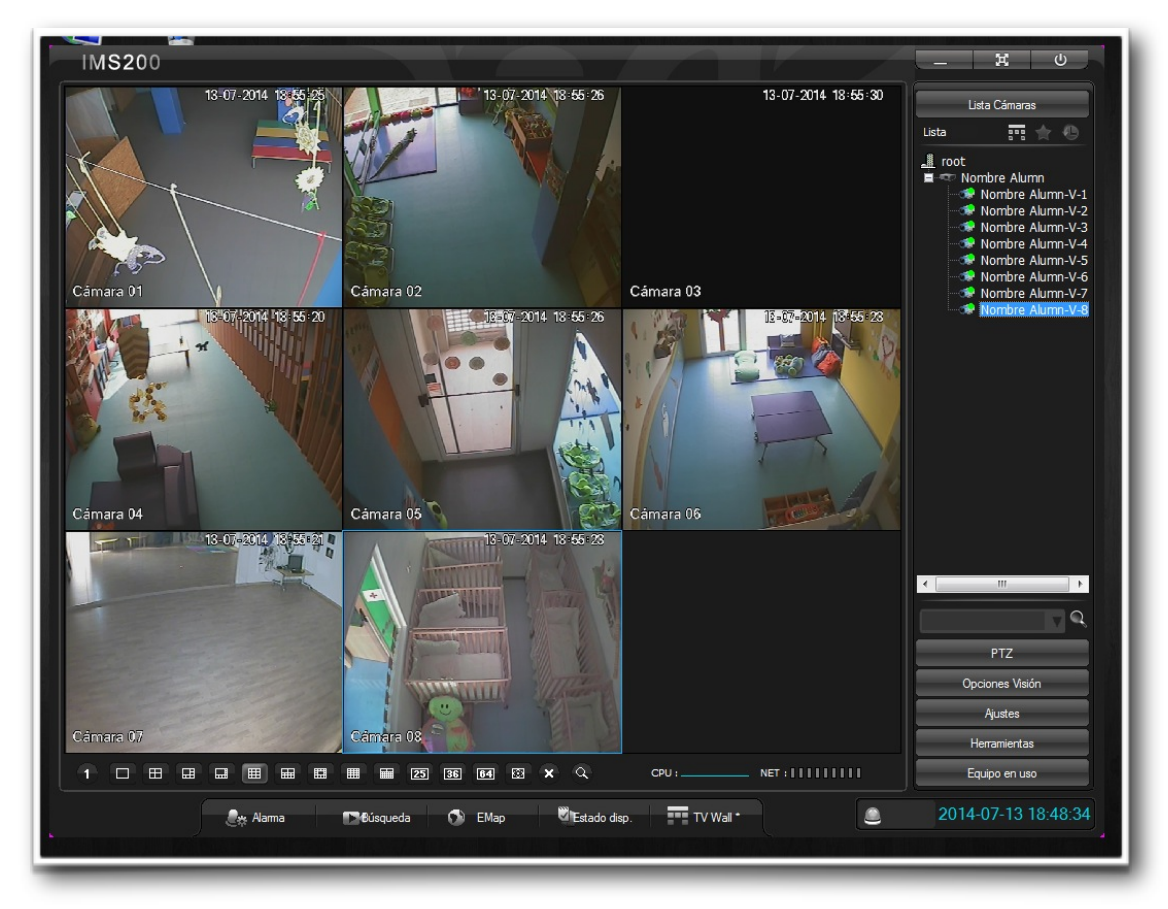

Hasta visualizarlas todas.

En caso de querer aumentar una cámara solo tenemos que hacer doble clic encima de la cuadrícula que queramos aumentar. Y para volver a verlas todas haz doble clic encima de la imagen, y verás todas las cámaras otra vez.

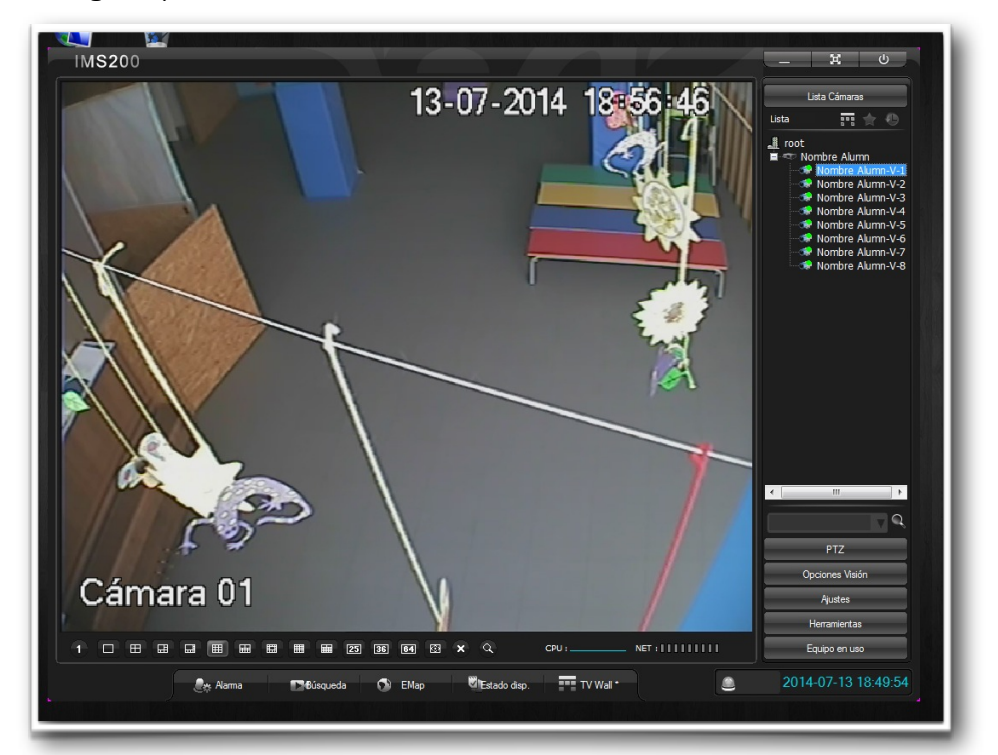